## Servername in der Konfiguration manuell eintragen

Ist das Netzwerk nicht richtig konfiguriert, muss ggf. der FQDN in der Serverkonfiguration (aufrufbar über die Windows-Suche "Server konfigurieren") manuell hinterlegt werden. Die Serverkonfiguration kann auch durch Ausführen der Anwendung "BpConfig.exe" aufgerufen werden, die im Installationsordner "...\microtech\Daten\..." zu finden ist.

| « microtech » Daten »                    | ۍ ر | ∽ "Daten" durchsuchen |                   |
|------------------------------------------|-----|-----------------------|-------------------|
| Name                                     |     | Änderungsdatum        | Тур               |
| - Update                                 |     | 10.02.2021 16:41      | Dateiordner       |
|                                          |     | 10.02.2021 16:40      | Dateiordner       |
| SAlias.nxc                               |     | 10.02.2021 16:52      | NXC-Datei         |
| Banken.MBD                               |     | 05.02.2021 11:39      | MBD-Datei         |
| <sup>I</sup> ≝ <sup>1</sup> BpConfig.exe |     | 05.02.2021 11:39      | Anwendung         |
| 適 BpServer.exe                           |     | 05.02.2021 11:34      | Anwendung         |
| BpServer.ini                             |     | 10.02.2021 16:41      | Konfigurationsein |

Durch einen Doppelklick auf diese Datei wird die microtech Serverkonfiguration aufgerufen.

| 📄 mi               | crotech Serverkonfiguration                                                              | - 🗆 X                                                    |
|--------------------|------------------------------------------------------------------------------------------|----------------------------------------------------------|
| ARE                | Servername/Cache/Protokolle TCP Benutzer Exchange                                        |                                                          |
|                    | Servername                                                                               | 7                                                        |
| <b>F</b> S         | MdServer                                                                                 | Statistik einblenden                                     |
| <b>D</b><br>NNISCH | Serverhost (optional; wird automatisch ermittelt)<br>microtech-software.meinefirma.local | <u>Verbindungsinformationen</u><br><u>für den Client</u> |
|                    | Cache<br>-1 MB (-1 = Systemabhängig) <u>Mehr</u>                                         |                                                          |
|                    | Protokolle                                                                               |                                                          |
|                    | TCP / IP                                                                                 |                                                          |
|                    |                                                                                          |                                                          |
|                    |                                                                                          |                                                          |
|                    |                                                                                          |                                                          |
|                    |                                                                                          |                                                          |
|                    | Server Status                                                                            | OK Abbruch                                               |

Der Serverhost-Name kann mittels Klick auf den Link: "Verbindungsinformationen für den Client…" in die Zwischenablage kopiert werden. Es öffnet sich folgende Meldung:

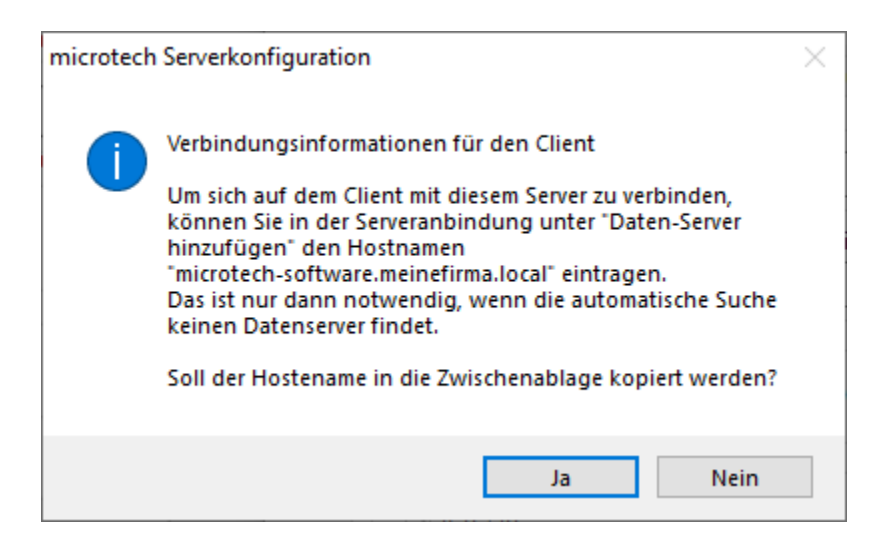